## COVID-19 Vaccinations: Health Report Manager

# Workflow Guide

– 🗆 X

### 1. Open lab report inbox

💁 PS Suite® EMR File Settings Reports Messages MOH Window Help 🏼 🄅 🗸 🖸

| File Setti | The settings Reports Messages MOH window Help |          |            |         |             |            |             |               |              |         |           |   |  |               |
|------------|-----------------------------------------------|----------|------------|---------|-------------|------------|-------------|---------------|--------------|---------|-----------|---|--|---------------|
|            |                                               |          |            |         |             |            |             |               |              |         |           |   |  |               |
| ≥          |                                               | 2        |            |         |             | 6          |             |               | $\square$    |         | ~         |   |  |               |
| Logout /   | Appointments                                  | Patients | Inpatients | Clients | Bill Book   | Cash Book  | Address Boo | Handouts      | Messages     | Records | Lab Repor | t |  |               |
| Dashboard  | >                                             |          |            |         |             |            |             |               |              |         |           |   |  |               |
| 🕕 Need     | s Review                                      |          | 9          | 🕕 Una   | opened Lal  | bs         | 9           | Referra       | Tracking     |         |           | 9 |  |               |
| User       | # Need Review                                 | # Unfin  | ished      | Phys    | ician Nam   | e          |             | Number of da  | ys before ov | erdue:  |           | _ |  |               |
|            |                                               |          |            | Onre    | cognized Do | octors (U) |             | Letters To Se | nd: 0        |         |           |   |  |               |
|            |                                               |          |            |         |             |            |             | Referrals To  | Book:        |         |           |   |  |               |
|            |                                               |          |            |         |             |            |             | Patients To N | otify: 0     |         |           |   |  |               |
|            |                                               |          |            |         |             |            |             | Need More Ir  | formation: 0 |         |           |   |  |               |
|            |                                               |          |            |         |             |            |             | Results Over  | due:         |         |           |   |  |               |
|            |                                               |          |            |         |             |            |             |               |              |         |           |   |  |               |
|            |                                               |          |            |         |             |            |             |               |              |         |           |   |  | 🗟 Dafaah All  |
| + >        |                                               |          |            |         |             |            |             |               |              |         |           |   |  | 🤪 Refresh Ali |

## 2. Select physician's name, all listed patients, then "view"

| 🔹 Lab Report Inbox                                                                                                    |                  |             |             |     |       |                 | — C       | X     |
|----------------------------------------------------------------------------------------------------|------------------|-------------|-------------|-----|-------|-----------------|-----------|-------|
| File Utilities                                                                                                    |                  |             |             |     |       |                 |           |       |
| Bad Lab Files Found: 2                                                                                                    | Ordering Doctor  | Accession # | Patient     | Upd | Abnor | Date Received 🗸 | Data Sour | ce    |
| Unrecognized Doctors (-/-)                                                                                                    | (?) Unrecognized | *****       | Last, First | 1   | No    | MMM DD, YYYY    | ReportMa  | nager |
| Physician Name       (1/1)         Hide unmatched OLIS patients         Contains Text:         Received Between:         Start: <ul> <li>+</li> <li>+</li> <li>+<!--</td--><td></td><td></td><td></td><td></td><td></td><td></td><td>Download</td><td>View</td></li></ul> |                  |             |             |     |       |                 | Download  | View  |
|                                                                                                    |                  |             |             |     |       |                 |           | CAUC  |

3. Press "Enter" or double click orange bar to post to chart. Double clicking the orange bar once the report is posted will open the patient's record.

Х 🔹 Lab Posting Preview \_ File Report DOB: MMM DD, YYYY Report ID: Unique HRM Report ID Number Patient: Last Name, First Name Sex: M/F ID: PSS Chart Number Received in PSS: MMM DD, YYYY TT:TT HN: Healthcard Number Next Appt: Appointment date if booked Posted Status: Unposted COVID-19 Vaccination Confirmation [Miscellaneous Letter] Provided E Receiving Physician: Family Physician's Name Medical Records Report 96874-3-COVID19 Immunization note Author physician: Immunizing Physician Immunizing Facility Name The following patient received a COVID-19 vaccine at Immunizing Facility Name Patient Name: Last Name, First Name Ontario Health Number: Healthcard Number Birth Date: MMM DD, YYYY Gender: M/F/Other Vaccine: Vaccine Administered (Pfizer, Moderna, AstraZeneca) Vaccine Lot Number: Lot# Vaccine Dose: X of 2 Given Date (YYYY-MM-DD): YYYY-MM-DD Administration Site: Left/Right Deltoid The patient had an immediate reaction to the vaccine: Yes/No Comments: Additional comments if made by immunizing provider

4. In patient record, click the vaccine type in the toolbar (Pfizer, Moderna, AstraZeneca)

| Or. Scott Laing - PSS File Edit Style Settings Patient View Data Letter (*) |                                                                                                    |                          | - 6 ×   |
|-----------------------------------------------------------------------------|----------------------------------------------------------------------------------------------------|--------------------------|---------|
| ^                                                                           | Birthdate:<br>Health # : unknown; Not Rostered<br>Lase Bied:<br>M0:                                                                                                    | R next visit: not booked | <i></i> |
| Emily Hz                                                                    | Virtual Note COVID Screen C Virtual Care Consent: Unclear Consent Pomelo belizphone Allied Health RX (Pending Tests Appt Request Pfizer, Moderna AZ                                                                                                    |                          |         |
| Presen Las                                                                  | Proceedings Case:         #########         Provention:         Flu Stoct         FOUT/FIT:         C.4.cop/c         BHD:         PSA           10:         17:         C.4.cop/c         BHD:         PSA         Image: Stock (Stock (Sto |                          |         |

5. Ensure the date is correct and click "Perform Immunization" to add to immunization panel.

| 🔹 New treatment for Donald (Ducky) Duck                                   |                             |  |  |  |  |  |  |
|---------------------------------------------------------------------------|-----------------------------|--|--|--|--|--|--|
| Treatment                                                                 |                             |  |  |  |  |  |  |
| Name: COVID-19 vaccine (Pfizer) tozinameran Intramuscular V Form: V Stree | ngth: 🗸 🖌 🚺 🕅               |  |  |  |  |  |  |
| Label Instructions:                                                       | AND Less Details            |  |  |  |  |  |  |
| Site of Administration:                                                   | 10000005                    |  |  |  |  |  |  |
| Indication:                                                               |                             |  |  |  |  |  |  |
| Administering Details                                                     |                             |  |  |  |  |  |  |
| Immunizing Agent:                                                         |                             |  |  |  |  |  |  |
| Site:                                                                     |                             |  |  |  |  |  |  |
| Expiry Date:                                                              |                             |  |  |  |  |  |  |
| Manufacturer:                                                             |                             |  |  |  |  |  |  |
| Actions & Comments                                                        |                             |  |  |  |  |  |  |
| Refused Treatment                                                         |                             |  |  |  |  |  |  |
| Started/Performed by External Provider                                    |                             |  |  |  |  |  |  |
| Provider Name:                                                            |                             |  |  |  |  |  |  |
| Comments:                                                                 |                             |  |  |  |  |  |  |
| Start/Perform Date: + Sat, Jun 5, 2021 +                                  |                             |  |  |  |  |  |  |
|                                                                           | Cancel Perform Immunization |  |  |  |  |  |  |
|                                                                           |                             |  |  |  |  |  |  |

6. Immunization documentation now complete! See immunization list in CPP and note added to chart.

| 🔄 Dr. Scott Laing - PSS                                    |                                                         |
|------------------------------------------------------------|---------------------------------------------------------|
| File Edit Style Settings Patient View Data Letter 🌼 🗹 OLIS |                                                         |
| ∧                                                          |                                                         |
|                                                            |                                                         |
|                                                            |                                                         |
|                                                            |                                                         |
|                                                            |                                                         |
| 1                                                          |                                                         |
| Family Hx                                                  | ∐May 24, 2021                                           |
|                                                            | Immunized: COVID-19 vaccine (Pfizer) tozinameran 0.3 ml |
| Destruction .                                              | External Prescription                                   |
| Problem List                                               |                                                         |
|                                                            |                                                         |
|                                                            |                                                         |
|                                                            |                                                         |
|                                                            |                                                         |
|                                                            |                                                         |
|                                                            |                                                         |
|                                                            |                                                         |
|                                                            |                                                         |
|                                                            |                                                         |
|                                                            |                                                         |
| Past Hx                                                    |                                                         |
|                                                            |                                                         |
|                                                            |                                                         |
|                                                            |                                                         |
|                                                            |                                                         |
| Meds                                                       |                                                         |
|                                                            |                                                         |
|                                                            |                                                         |
|                                                            |                                                         |
|                                                            |                                                         |
|                                                            |                                                         |
| Allergies                                                  |                                                         |
|                                                            |                                                         |
| Immunizations                                              |                                                         |
| COVID-19 vaccine (Pfizer) tozin latest: May 24, 2021       |                                                         |
|                                                            |                                                         |
|                                                            |                                                         |
|                                                            |                                                         |
|                                                            |                                                         |
|                                                            |                                                         |
|                                                            |                                                         |
| Personal Hx                                                |                                                         |
|                                                            |                                                         |
|                                                            |                                                         |
|                                                            |                                                         |
| Dep Patient                                                |                                                         |

NOTE: The "COVID-19 Vaccination Confirmation" is a custom report category. This must be setup in the PS Suites preferences by a user with administrative privileges. Details on how to do this are in the PS Suites manual:

https://help.pssuiteemr.com/5.20/on/en/Content/03 User/Preferences/Managing report sub categories.htm